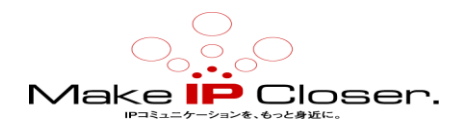

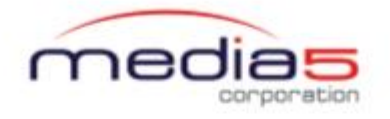

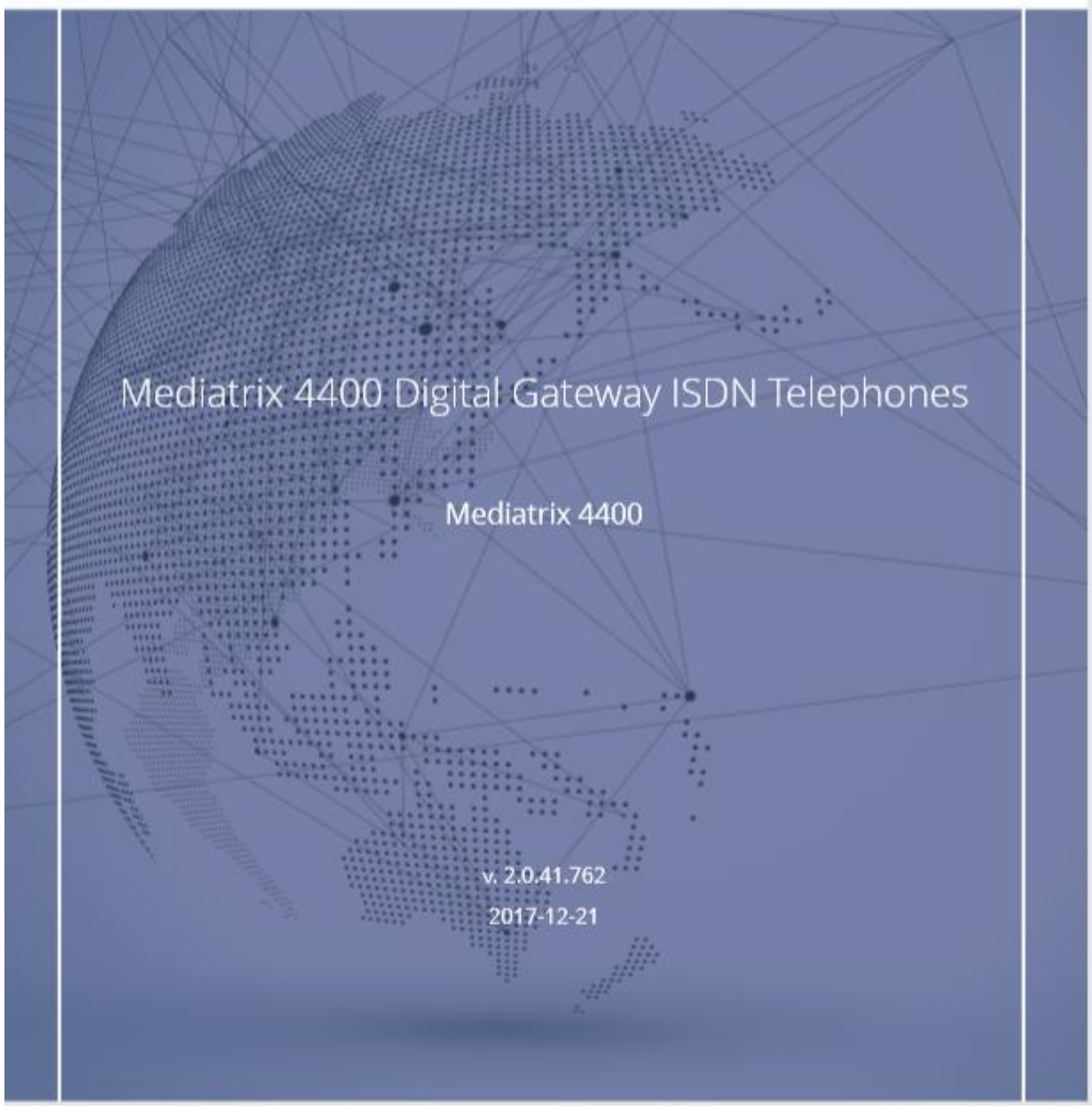

(JP tran)Ver1.0(20190821)

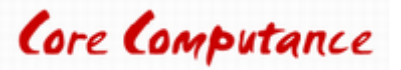

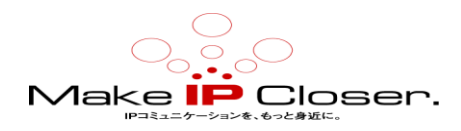

# 目次

# 目次

| <u>Mediatrix 4400 デジタルゲートウェイ ISDN 電話</u>   | 3         |
|--------------------------------------------|-----------|
| <u>必要条件</u>                                | 5         |
| <u>Mediatrix 4400 デジタルゲートウェイの構成</u>        | 6         |
| DHCP サーバーを使用して Mediatrix ユニットを接続する         | 6         |
| <u>静的 IP アドレスを使用して Mediatrix ユニットを接続する</u> | <u>7</u>  |
| Mediatrix ユニット Web インターフェイスへのログオン          | <u>8</u>  |
| デフォルトサーバーの構成                               | 9         |
| すべてのゲートウェイへのユニットの登録                        | <u>10</u> |
| <u>ISDN の構成</u>                            | 11        |
| <u>サービスの再起動</u>                            | 11        |
| Sip-default から ISDN へのルートの作成               | 12        |
| ISDN から SipDefault へのルートの作成                | 13        |
| <u>検証</u>                                  | 14        |
| 基本的な通話の実行-シナリオ A                           | 14        |
| 基本的な通話の実行-シナリオ B                           | 14        |
| 製品の廃棄手順                                    | 15        |
| 著作権表示                                      | 15        |
| ドキュメンテーション                                 | 16        |

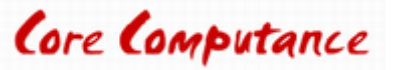

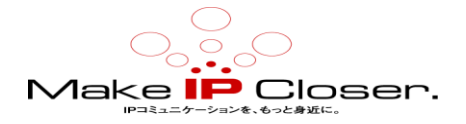

# Mediatrix 4400 デジタルゲートウェイ ISDN 電話

このドキュメントでは、1 つの Mediatrix 4402 デジタルゲートウェイをセットアップして、企 業ネットワーク環境で ISDN 電話に Voice over IP (VoIP) 接続を提供するための構成手順の概 要を説明します。

Mediatrix 4402 は、ISDN 電話を既存の VoIP ネットワークに接続するために使用されます。 設 定は Mediatrix 4402 のデフォルト設定から始まりますが、4404 と 4401 用に簡単にカスタマイ ズできます。これ以降、デバイスは Mediatrix 4400 と呼ばれます。

次のページで説明する手順は、Mediatrix ユニットをセットアップして、次のことができるよう にする方法を示しています。

SDN 電話からの呼び出しを受信し、VoIP ネットワークを介してリモートブランチにルーティング します(例えば、オフィス A からオフィス B へ)

- ・オフィス A のユーザーが ISDN 電話をピックアップし、番号をダイヤルします。
- · Mediatrix 4400 は適切な Mediatrix 1102 (ATA) にコールを転送します。
- · Mediatrix 1102 は、適切なアナログ電話呼び出し音を鳴らします。
- · Office Bのユーザーがアナログ電話を取り、通話が確立されます。
- VoIP ネットワークを介してリモートブランチからコールを受信し、支社の ISDN 電話の1つ でそれらをルーティングします。(たとえば、オフィスBからオフィスAへ)
- · Office Bのユーザーがアナログ電話を取り、番号をダイヤルします。
- 適切な Mediatrix 1102 は、コールを Mediatrix 4400 にルーティングします。

・Mediatrix 4400 は、どの ISDN BRI インターフェイスにこのコールをルーティングするかを決定します(ダイヤルに基づいて)。

- 適切な ISDN 電話が鳴ります。
- ・オフィスAのユーザーが ISDN 電話をピックアップし、コールが確立されます。

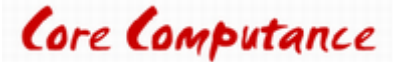

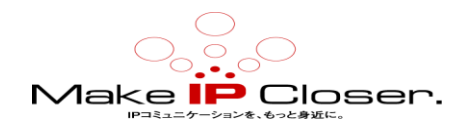

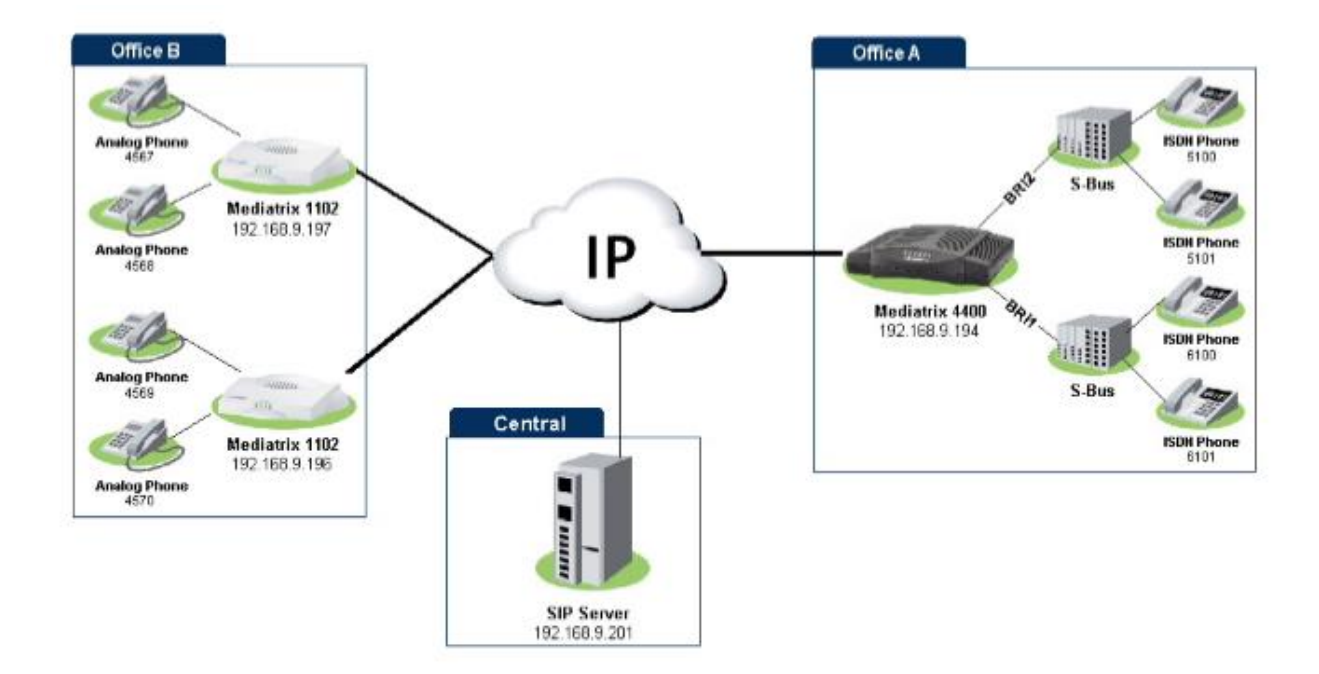

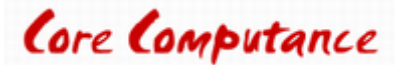

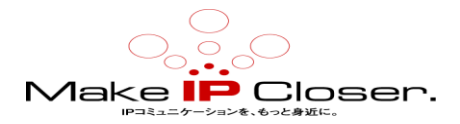

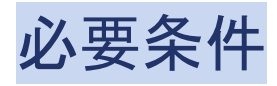

・オフィス Aの ISDN 電話の電話番号は、SIPの登録ユーザーに対応しています。

(サーバー認証なし)。

・Office B のセットアップは機能しており、SIP ユーザーは SIP サーバーに正しく登録されています。

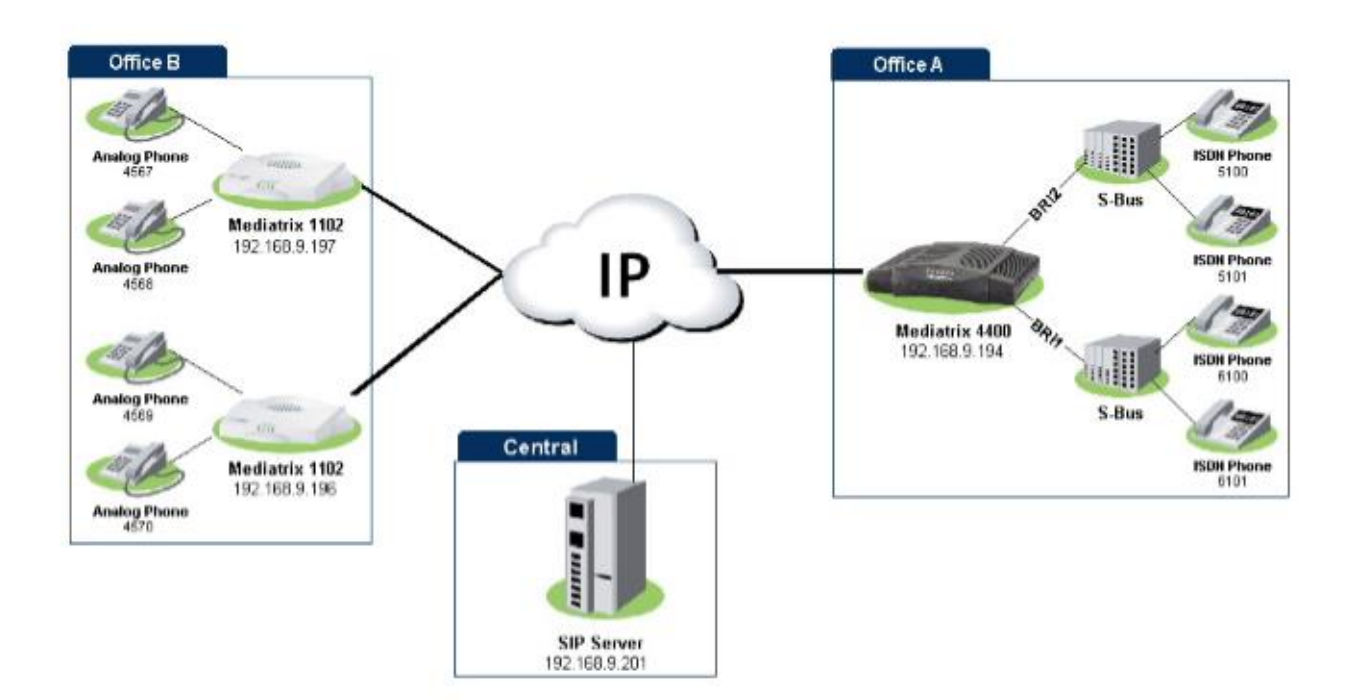

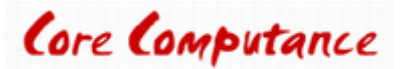

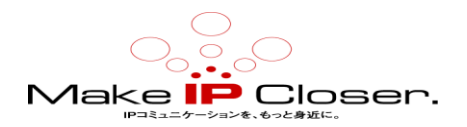

# Mediatrix 4400 デジタルゲートウェイの構成

## DHCP サーバーを使用して Mediatrix ユニットを接続する

## 始める前に

- •ネットワーク接続が機能していることを確認してください。
- IPv4 ネットワークを使用する必要があります。
- IPv4 ネットワークには DHCP サーバーが必要です。
- ・ユニットに FXS ポートがない場合、または DHCP サーバーのログにアクセスできない場合、 次に使用する 静的 IP アドレスを使用した Mediatrix ユニットの接続(p7)

### 手順

1)静電気防止用リストストラップを着用し、素肌にしっかりと接触するようにします。

2)静電気防止用リストストラップの端をアースに接続します(アースされた機器ラック)。

3) Mediatrix ユニットに電力を供給するために使用される AC 電源の回路ブレーカーがオフ。

4) 付属の外部電源アダプタが Mediatrix ユニットの DC コネクタと適切な AC コンセントに接続されて いることを確認してください。

- 5)10/100 BaseT Ethernet RJ-45 ケーブルを Mediatrix ユニットの ETH1WAN コネクタに接続します。
- 6)ケーブルのもう一方の端を、ネットワークに接続されているルーター/スイッチに接続します。
- 7) インストールを検証します。

8) 回路ブレーカーで Mediatrix ユニットに電力を供給するために使用される AC 電源をオンにします.

注:ユニットを寒い環境から暖かい環境に移動すると、ユニットに有害な結露が発生する場合があります。 その場合は、1時間待ってから電源コードを接続してください。

9)FXSポートがある場合は、\*#\*0をダイヤルしてIPアドレスを取得するか、DHCPサーバーのログを調べてIPアドレスを確認します。

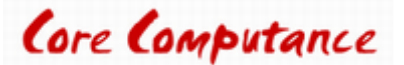

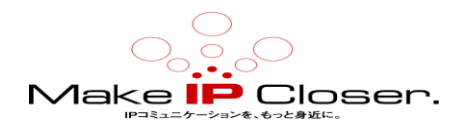

## 結果

ユニットが DHCP サーバークエリを実行すると、ユニットの電源 LED が点滅します。 DHCP サーバーから IP アドレスを正常に取得すると、安定します。この時点で、次のことができます この時点で、DHCP IP アドレスを使用してユニットの管理インターフェイスにアクセスできます。

## 次の一歩

Mediatrix ユニット Web インターフェイスへのログオン(p9)

## 静的 IP アドレスを使用して Mediatrix ユニットを接続する

#### 始める前に

・サブネット 255.255.255.0 で 192.168.0.11 プライベート IP アドレスを使用するようにコンピューターを設定する必要があります。

- IPv4 ネットワークを使用する必要があります。
- ネットワーク接続が機能していることを確認してください。

## 手順

1)静電気防止用リストストラップを着用し、素肌にしっかりと接触するようにします。

2)静電気防止用リストストラップの端をアースに接続します(アースされた機器ラック)。

3) Mediatrix ユニットに電力を供給するために使用される AC 電源の回路ブレーカーがオフ。

4) 付属の外部電源アダプタが Mediatrix ユニットの DC コネクタと適切な AC コンセントに接続されていることを確認してください。

5)10/100 BaseT イーサネット RJ-45 ケーブルを Mediatrix ユニッの ETH2LAN イーサネットコネクタに接続します。

6) ケーブルのもう一方の端を PC に接続します。

7) インストールを検証します。

8) 回路ブレーカで Mediatrix ユニットに電力を供給するために使用される AC 電源をオンにします。

**注**:ユニットを寒い環境から暖かい環境に移動すると、ユニットに有害な結露が発生する場合があります。 その場合は、1時間待ってから電源コードを接続してください。

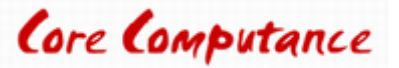

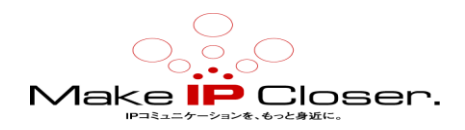

## 結果

これで、192.168.0.10 IP アドレスを使用して、ユニットの管理インターフェイスにアクセスできます。

#### 次の一歩

Mediatrix ユニット Web インターフェイスへのログオン(p9)

## Mediatrix ユニット Web インターフェイスへのログオン

#### 情報

パフォーマンスを向上させるには、Microsoft Internet Explorer、Google Chrome、または Mozilla Firefox の最 新バージョンを使用することをお勧めします。

**注**:古いバージョンを使用している場合、Mediatrix ユニットの Web インターフェイスにログオンできない場合 があります。

ブラウザのバージョン。コンピューターのネットワークカードは、Mediatrix ユニットと同じサブネット上にある 必要があります。

#### 手順

1) Web ブラウザで、Mediatrix ユニットが Web インターフェイスとの通信に使用する IP アドレスを入力します。

・お使いのコンピューターがイーサネットポートに接続されている場合、一般的にはローカルエリアネットワーク (LAN)、つまりほとんどのデバイスの ETH2 は、192.168.0.10 IP アドレスを使用します。

• Mediatrix ユニットが IPv4 で DHCP サーバーを使用するように構成されている場合は、提供されている DHCP サーバの IP アドレスを使用します。

2) ユーザー名として public を入力し、パスワードフィールドを空のままにします。

注意:パブリックユーザ名のアカウントが管理者権限を持っています。

注:adminをユーザー名として使用し、administratorをパスワードとして使用することもできます。

3) Login をクリックします。

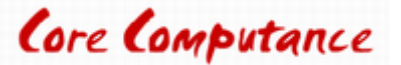

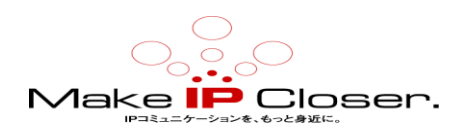

## 結果

Web インターフェイスの情報ページが表示されます。

次の一歩

<u>デフォルトサーバーの設定(p10)</u>

# デフォルトサーバーの構成

## 始める前に

あなたがフィールドとボタンの意味に精通していない場合は、Webページの右上隅に位置する Show Help クリックしてください。

アクティブにすると、オンラインヘルプを提供するフィールドとボタンが緑色に変わり、それらにカーソルを合わせると説明が表示されます。

## 情報

場合によっては、既定のサーバーの構成が既に完了している可能性があります。

## 手順

1) SIP/Servers に移動します。

2) Registrar Host フィールドで、このゲートウェイに使用するサーバーIP アドレスまたは FQDN を指定します。

3) Proxy Host フィールドで、このゲートウェイに使用するサーバーIP アドレスまたは FQDN を指定します。

4) Messaging Server Host フィールドで、必要に応じてゲートウェイに使用するサーバーの IP アドレスまた は FQDN を指定します。

5) 値を設定するよう特に指示されない限り、Outbound Proxy Host フィールドは空のままにします。

注:アドレスを 0.0.0.0:0 に設定するか、フィールドを空のままにすると、発信プロキシホストが無効になります。

6) Apply をクリックします。

7)ページの上部にある restart required services をクリックします。

### 結果

| Default Servers        |                         |  |  |
|------------------------|-------------------------|--|--|
| Registrar Host:        | sip.registrarserver.com |  |  |
| Proxy Host:            | sip.proxyserver.com     |  |  |
| Messaging Server Host: |                         |  |  |
| Outbound Proxy Host:   |                         |  |  |

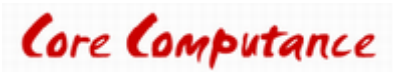

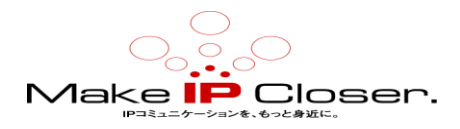

## 次の一歩

<u>すべてのゲートウェイへのユニットの登録(p11)</u>

# すべてのゲートウェイへのユニットの登録

## 始める前に

あなたがフィールドとボタンの意味に精通していない場合は、Webページの右上隅に位置する Show Help クリックしてください。

アクティブにすると、オンラインヘルプを提供するフィールドとボタンが緑色に変わり、それらにカーソルを合わせると説明が表示されます。

### 手順

1) SIP / Registrations に移動します。

2) Unit Registration テーブルで、ドメイン内のユーザーを一意に識別する User Name であるユーザー名を 入力します。

3) Gateway Name 選択リストから、ユーザーが割り当てられる SIP ゲートウェイを選択します。

4) Apply and Refresh をクリックします。

5)ページの上部にある restart required services をクリックします。

## 結果

情報は、Unit Registration Status テーブルに表示されます。

| Unit Registration |              |              |  |
|-------------------|--------------|--------------|--|
| Index             | User Name    | Gateway Name |  |
| 1                 | default_user | all 🗸        |  |
| 2                 | other_user   | all 🗸        |  |
|                   |              |              |  |

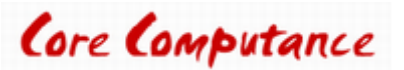

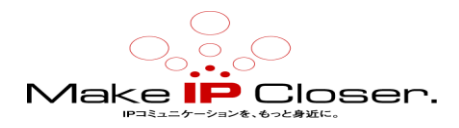

### 次の一歩

<u>ISDN の構成</u>(p12)

## ISDN の構成

## 情報

あなたがフィールドとボタンの意味に精通していない場合は、Webページの右上隅に位置する Show Help クリックしてください。

アクティブにすると、オンラインヘルプを提供するフィールドとボタンが緑色に変わり、それらにカーソルを合わせると説明が表示されます。

## 手順

1) ISDN / Primary Rate Interface に移動します。

2) Select Interface ドロップボックスから、変更するインターフェイスを選択します。

注: Mediatrix モデルに応じて、いくつかのインターフェイスがあります。

3) Interface Configuration テーブルで、Endpoint Type を NT にセット。

4) 他のすべてのパラメーターはデフォルト値のままにします。

5) Apply をクリックします。

6) 各インターフェイスに2から5の作業を繰り返し。

### 次の一歩

#### <u>サービスの再起動(p。</u>

## サービスの再起動

#### 情報

あなたがフィールドとボタンの意味に精通していない場合は、クリックしてくださいショーのヘルプに位置し、 Webページの右上隅。アクティブにすると、オンラインヘルプを提供するフィールドとボタン が緑色に変わり、それらにカーソルを合わせると説明が表示されます。

手順

1) System/Services に移動します。

2) restart required services の表で、restart required services をクリックします。

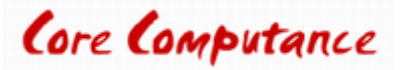

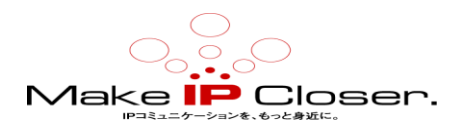

### 次の一歩

<u>SIP デフォルトから ISDN へのルートの作成(p。</u>

## Sip-default から ISDN へのルートの作成

### 情報

あなたがフィールドとボタンの意味に精通していない場合は、Webページの右上隅に位置する Show Help クリックしてください。

アクティブにすると、オンラインヘルプを提供するフィールドとボタンが緑色に変わり、それらにカーソルを合わせると説明が表示されます。

### 手順

#### 1) Call Router > Route Config.に移動。

2) Routes の表において

・既存のルートと同じ行にある+をクリックして、上にルートを追加するか、

テーブルの下部にある+をクリックして、テーブルの最後にルートを追加します。

3) Sources フィールドを sip-default に設定します。

4) Destination フィールドを isdn-Bri1 に設定します。

5) Criteria Property を Called E164 に設定します。

6)ドロップボックスを使用して、状況に対応する Criteria Rule を設定します。

注:このルートは、ダイヤル番号(E164)が Criteria Rule フィールドで設定した数字で始まる場合、すべての着信 SIP コールを ISDN BR1 インターフェイスに転送します。

7) Save をクリックします。

8)タスク2から7を繰り返して、sip-defaultからisdn-Bri2への追加ルートを作成します。

結果

| Configure Route End  |             |              |  |
|----------------------|-------------|--------------|--|
|                      | Value       | Suggestion   |  |
| Sources              | sip-default | Suggestion T |  |
| Properties Criteria  | Called E164 |              |  |
| Expression Criteria  | \$example   | Suggestion 🔻 |  |
| Mappings             |             | Suggestion T |  |
| Signaling Properties |             | Suggestion T |  |
| Destination          | isdn-Bri1   | Suggestion 🔻 |  |
| Config Status        |             |              |  |

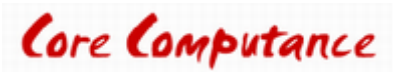

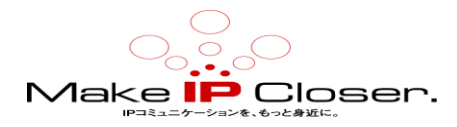

### 次の一歩

ISDN から SipDefault へのルートの作成(p14)

# ISDN から SipDefault へのルートの作成

## 情報

あなたがフィールドとボタンの意味に精通していない場合は、Webページの右上隅に位置する Show Help クリックしてください。

アクティブにすると、オンラインヘルプを提供するフィールドとボタンが緑色に変わり、それらにカーソルを合わせると説明が表示されます。

### 手順

#### 1) Call Router > Route Config に移動。

2) Routes の表において、

- ・既存のルートと同じ行にある+をクリックして、上にルートを追加するか、
- テーブルの下部にある+をクリックして、テーブルの最後にルートを追加します。
- 3)Sources フィールドを isdn-Bri1 に設定します。
- 4) Destination フィールドを sip-default に設定します。
- 5)他のフィールドは空のままにします。
- 6) Save をクリックします。
- 7) ルートに対して2から7の作業を繰り返します。

### 結果

| Configure Route End  |             |              |  |
|----------------------|-------------|--------------|--|
|                      | Value       | Suggestion   |  |
| Sources              | isdn-Bri1   | Suggestion V |  |
| Properties Criteria  | None        |              |  |
| Expression Criteria  |             | Suggestion 🔻 |  |
| Mappings             |             | Suggestion T |  |
| Signaling Properties |             | Suggestion 🔻 |  |
| Destination          | pip-default | Suggestion T |  |
| Config Status        |             |              |  |

次の一歩 基本的な通話の実行-シナリオ A(p。15)

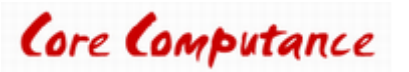

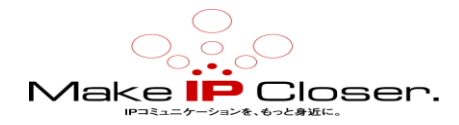

# 検証

# 基本的な通話の実行-シナリオ A

## 手順

1)ピックアップ電話 A。
2)電話 B の番号をダイヤルします。
3)電話 B の呼び出し音
4)ピックアップ電話 B。
結果
コールが確立されます。
次の一歩
基本的な通話の実行-シナリオ B(p. 15)

## 基本的な通話の実行-シナリオ B

## 手順

1)ピックアップ電話 B。
2)電話 A の番号をダイヤルします。
3)電話 A が鳴ります。
4)ピックアップ電話 A ..
結果

コールが確立されます。

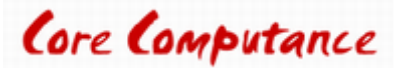

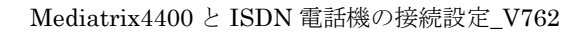

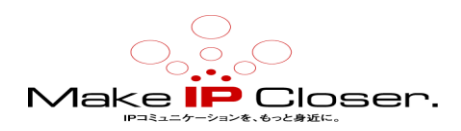

# 製品の廃棄手順

この記号は、製品が電気または電子に分類されていることを示します 機器であり、商業用または家庭用と一緒に廃棄しないでください その寿命の終わりに廃棄物。適切な廃棄とリサイクルのために 手順については、お近くの Media5 Corporation プロバイダーにお問い合わせください。 電気電子機器の廃棄物(WEEE)指令(2002/96/EC)が制定されました 環境への悪影響を最小限に抑えるために欧州連合によって、有害な制御 物質、および利用可能な最高の回収とリサイクルを使用して埋め立て地の拡大を削減 テクニック。

# 著作権表示

Copyright©2017 Media5 Corporation。 このドキュメントには、Media5 Corporation 独自の情報が含まれています。 Media5 Corporation は、このドキュメントおよび知的財産権に対するすべての権利を留保します。 文書と、それが包含および代表する技術とノウハウ。 この出版物は、全体または一部を問わず、いかなる形式でも複製することはできません。 Media5 Corporation による事前の書面による承認。 Media5 Corporation は、この出版物をいつでも変更および変更する権利を留保します。 そのような改訂や変更を個人や団体に通知する義務はありません。

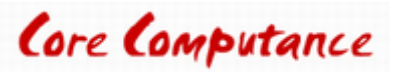

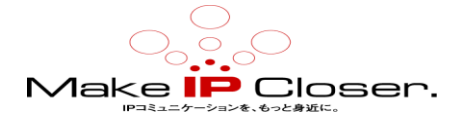

ドキュメンテーション

Mediatrix ユニットには、徹底的な文書一式が付属しています。

Mediatrix のユーザー文書は、<u>ドキュメンテーションポータル</u>にあります。

探している情報を明確に提示するために、いくつかの種類の文書が作成されました。私たちの文書が含ま れます:

・リリースノート(Release notes):

各 GA リリースで生成されるこの文書には、既知および解決済みの問題が含まれています。

それはまた、ソフトウェアの問題変更点とリリースに含まれる新機能についても概説します。

・設定メモ(Configuration notes):

これらの文書は、特定のユースケースの構成を容易にするために作成されます。これらは、ほとんどのユ ーザーが実行する必要があると考えられる構成の側面に対応しています。ただし、場合によっては、顧客 から質問を受け取った後に構成メモが作成されます。これらは、使用するパラメータの値を詳述する標準 的な段階的な手順を提供します。これらは検証の手段を提供し、いくつかの概念的な情報を提示します。 構成ノートは、構成の側面を通してユーザーをガイドするために特別に作成されます。

•技術速報(Technical bulletins):

これらの文書は、ファームウェアアップグレードの実行など、特定の技術的アクションの構成を容易にするために作成されます。

・ハードウェアインストレーションガイド(Hardware installation guide):

ユニットを安全かつ適切に設置する方法に関する詳細な手順を提供します。カードのインストール、ケーブ ル接続、および管理インターフェイスへの最初のアクセス方法に関する情報を提供します。

ユーザーガイド(User guide):

ユーザーガイドでは、ユニットの構成をニーズに合わせてカスタマイズする方法について説明しています。 この文書はタスク指向ですが、ユーザーが各タスクの目的と影響を理解するのに役立つ概念的な情報を提 供します。ユーザーガイドには、管理インターフェイスでTR-069を構成できる場所と方法、ファイアウォール を設定する方法、管理インターフェイスで利用できないパラメータを構成する CLI の使用方法などの情報が 記載されています。

・リファレンスガイド(Reference guide):

この包括的な文書は、上級ユーザー向けに作成されています。 Mediatrix ユニットのすべてのサービスで 使用されるすべてのパラメータの説明が含まれています。 たとえば、特定のパラメータを構成するスクリプ ト、サービスによって送信される通知メッセージ、またはルールセットの作成に使用されるアクションの説明 があります。 この文書には、辞書などの参照情報が含まれており、段階的な手順は含まれていません。

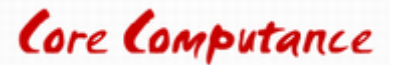